# Необходимо в срок до 10 мая исправить анкеты, требующие доработки!

Если ваша анкета требует доработки, вы увидите надпись "Требуется доработка" в графе "Действия" в списке анкет.

| База данных |               |                                                                           |                                             |                                         |           |                    |                | ~                         | Добавить +                                                     |   |
|-------------|---------------|---------------------------------------------------------------------------|---------------------------------------------|-----------------------------------------|-----------|--------------------|----------------|---------------------------|----------------------------------------------------------------|---|
| Спор        | лтсмен<br>лия |                                                                           | <ul> <li>Вид борьбы</li> <li>Имя</li> </ul> |                                         | ~         | Отчество           |                | ~                         | Регион<br>Дата рождения<br>Псиск Сбросить Пок                  | • |
| N₂          | Фото          | ФИО                                                                       | Дата<br>рождения                            | Вид спорта                              | Pe        | гион               | Статус         | Лицензия                  | Действия                                                       |   |
| 10158       |               | Анаскин Виктор Андреич                                                    | 01.01.1990                                  | Греко-римская борьба, Вольная<br>борьба | Ка        | мчатский край      | готов к оплате | Nº 96a410                 | Требуется доработка Редактировать                              |   |
| 10151       |               | Анаскин Виктор Алексеевич<br>Страховка активна<br>Действует до 31.12.2021 | 25.12.1994                                  | Греко-римская борьба, Вольная<br>борьба | Бр        | янская область     | оплачен        | № За9е68<br>Спортсмен-202 | Просмотреть. Требуется доработка<br>Заявка на изменение данных |   |
| 1           | Ìице<br>№     | НЗИЯ<br>96а410                                                            | Дейст<br>Требу                              | гвия<br>ется доработка                  |           | Редактир           | оовать         |                           |                                                                |   |
|             | Спор          | 2 За9е68<br>тсмен-2021                                                    | Просм<br>Заявк                              | иотреть Требу<br>а на изменение         | /е<br>: д | тся дораб<br>анных | ютка           |                           |                                                                |   |

Ниже представлена подробная инструкция по внесению изменений.

#### Внесение изменений в анкету спортсмена

1. Зайдите в браузер и в адресной строке наберите bd.wrestrus.ru. Нажмите Enter или Ввод.

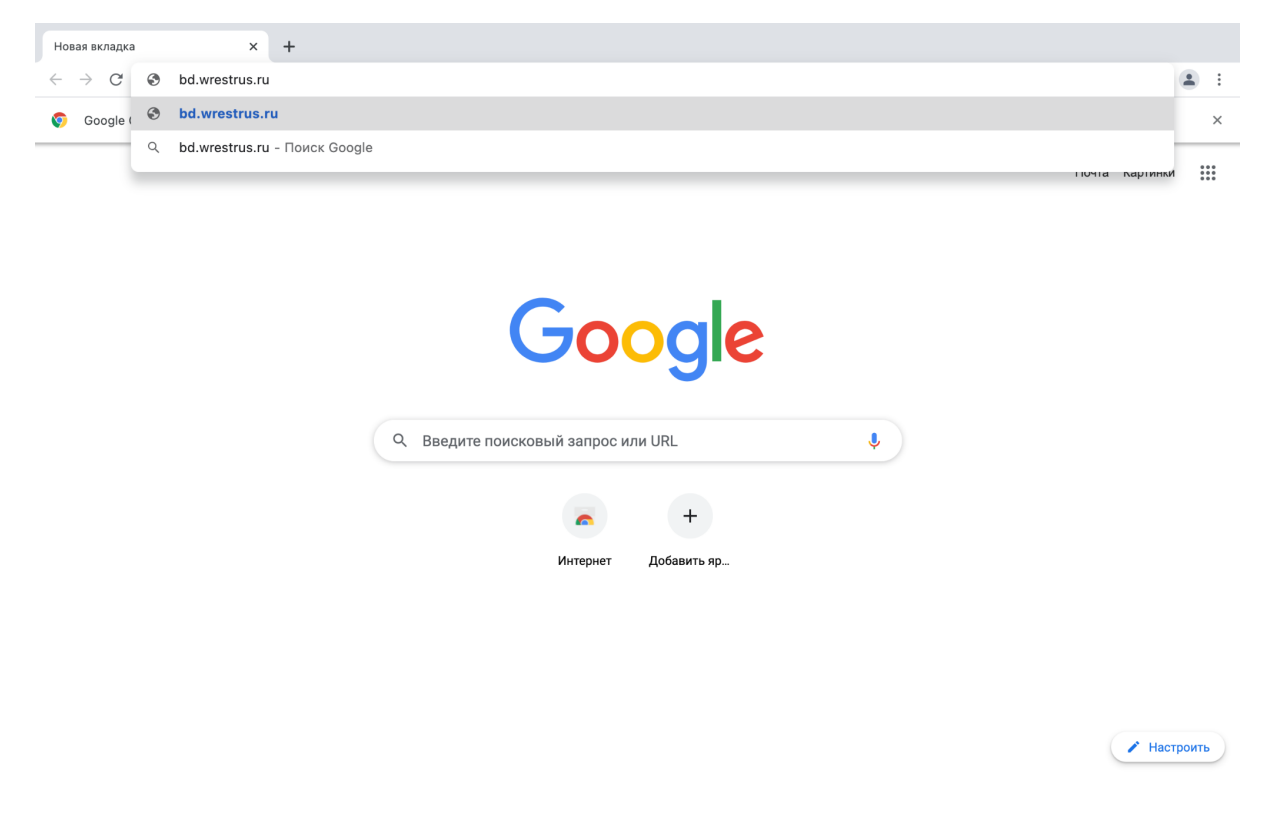

# 2. Выберите "Вход/Регистрация".

|                                                                                                    | +                                                                                                    |                            |   |                                                                      |                                              | A  |
|----------------------------------------------------------------------------------------------------|----------------------------------------------------------------------------------------------------|----------------------------|---|----------------------------------------------------------------------|----------------------------------------------|----|
| ମ ୯ 🔒 bd.wrestrus.ru                                                                                                    | Реестр с                                                                                                    | убъектов спортивной борьбы |   | P W                                                                  | 📕 🙏 🤅                                        | 73 |
| Федерация спортивной борь                                                                                                    |                                                                                                    |                            |   | Bx:                                                                  |                                              |    |
| Информация по мероприятиям                                                                                                    |                                                                                                    |                            |   |                                                                      |                                              |    |
| Будущие соревнования                                                                                                    | Прошедшие соревновани                                                                                                    | я                          |   |                                                                      |                                              |    |
| База данных                                                                                                    |                                                                                                    |                            |   |                                                                      |                                              |    |
| Поиск по названию                                                                                                    | Виды борьбы                                                                                                    | • Регион проведения        | ~ | Год                                                                  | ~                                            |    |
| Форма соревнования                                                                                                    | <ul> <li>Характер соревнований</li> </ul>                                                                                                    | • Возрастная категория     | ~ | Месяц                                                                | ~                                            |    |
|                                                                                                    |                                                                                                    |                            |   |                                                                      |                                              |    |
|                                                                                                    |                                                                                                    | Поиск Сбросить             |   |                                                                      |                                              |    |
|                                                                                                    |                                                                                                    | Поиск Сбросить             |   |                                                                      |                                              |    |
| Январь 2021                                                                                                    |                                                                                                    | Поиск Сбросить             |   |                                                                      |                                              |    |
| Январь 2021                                                                                                    |                                                                                                    | Поиск Сбросить             |   |                                                                      |                                              |    |
| Январь 2021<br>Грего-ринская бориба Первенотар СК                                                                                                    | ФО среди юношей 2004-2005 гг. р. (оноши до 18 лет)                                                                                                    | Поиск Сбросить             |   | Регистрации закрывае                                                 | rrca 27.01                                   |    |
| Январь 2021<br>Грего-римская бораба<br>11 Первенство СК<br>11 25 яна. 2021 - 27 яна. 2021 9 Влади<br>14 Ворастная категоран. 16-17 лет                                                                                                    | ФО среди юношей 2004-2005 гг. р. (оноши до 18 лет)<br>жавказ, РСО-Алания                                                                                                    | Поиск Сбросить             |   | Регистрация закрывае                                                 | пся 27.01<br>Перейти                         |    |
| Январь 2021<br>Грес-римская бориба Переенство СК<br>112 25 км. 2021 - 27 км. 2021 • 9 Влади<br>▲ Возрастная категория: 16-17 лет                                                                                                    | СФО среди юношей 2004-2005 гг. р. (оноши до 18 лет)<br>кавказ, РСО-Алания                                                                                                    | Поиск Сбросить             |   | Регистрации закрывае                                                 | псе 27.01<br>Переёти                         |    |
| Январь 2021<br>Грако-римская борьба<br>Парвенство СКС<br>10 25 инв. 2021 - 27 инв. 2021 — 9 Влади<br>В Возрастная категория: 16-17 лет<br>Грако-римская борьба Первенство Юл                                                                           | ФО среди юношей 2004-2005 гг. р. (оноши до 18 лет)<br>икавказ, РСО-Алания<br>жного федерального округа среди юношей до 18 лет                                                                             | Поиск Сбросить             |   | Регистрации закрывае<br>Регистрации закрывае                         | nos 27.01<br>Repeime<br>mos 27.01            |    |
| Январь 2021<br>Грего-римская бораба Первенство СК<br>11 25 янв. 2021 - 27 янв. 2021 9 Влади<br>4. Возрастияя категория: 16-17 лет<br>Грего-римская бораба Первенство Ю<br>11 25 янв. 2021 - 27 янв. 2021 9 Сочи,<br>4. Возрастияя категория: 16-17 лет | ФО среди юношей 2004-2005 гг. р. (оноши до 18 лет)<br>жавказ, РСО-Алания<br>жного федерального округа среди юношей до 18 лет<br>Краснодарский край                                                        | Поиск Сбросить             |   | Регистрация закрывае<br>Регистрация закрывае                         | ros 27.01<br>Герайти<br>гоз 27.01<br>Герайти |    |
| Январь 2021<br>Гресс-римская борыба Переенство СК<br>Ф 25 инв. 2021 – 27 инв. 2021 • 9 Влади<br>— Возрастная категория: 16-17 лет<br>Гресс-римская борыб Переенство ЮЛ<br>Ф 25 инв. 2021 • 27 инв. 2021 • 9 Сочи,<br>— Возрастная категория: 16-17 лет | ФО среди юношей 2004-2005 гг. р. (оноши до 18 лет)<br>ккавказ, РСО-Алания<br>кного федерального округа среди юношей до 18 лет<br>Краснодарский край<br>соквы по греко-римской борьбе среди юношей до 18 л | Поиск Сбросить             | - | Регистрация закрывае<br>Регистрация закрывае<br>Регистрация закрывае | поя 27.01<br>Перейли<br>поя 27.01<br>Перейли |    |

# 3. Нажмите "Вход"

| •••            |                     | Peec                         | тр субъектов спо                                                               | < +                           |                  |                                                 |             |                      |              |                        |          |                    |         | Â | Ξ                  |
|----------------|---------------------|------------------------------|--------------------------------------------------------------------------------|-------------------------------|------------------|-------------------------------------------------|-------------|----------------------|--------------|------------------------|----------|--------------------|---------|---|--------------------|
| $\leftarrow$ 9 | Ç                   |                              | bd.wrestrus                                                                    | ru                            |                  | Реестр су                                       | /бъектов сі | тортивной борьбы     |              | Ę                      | ) 1      |                    | ٨       | ß | $\underline{\vee}$ |
|                | 6                   | • (                          | Редерация спортивной                                                           | борьбы Росс                   | ии               |                                                 |             |                      | Соревнования | Региональные федерации | Вхо      | д/Регист           | рация - |   |                    |
|                | Инфс                | рма                          | ция по мероприят                                                               | ям                            |                  |                                                 |             |                      |              |                        | F        | 3ход<br>Регистраци | ия      |   |                    |
|                |                     |                              | Будущие соревновани                                                            |                               |                  | Прошедшие соревнования                          | я           |                      |              |                        |          |                    |         |   |                    |
|                | База ,              | цанн                         | ых                                                                             |                               |                  |                                                 |             |                      |              |                        |          |                    |         |   |                    |
|                | Пои                 | ск по н                      | названию                                                                       |                               |                  | Виды борьбы                                     | ~           | Регион проведения    | ~            | Год                    |          |                    |         | ~ |                    |
|                | Φο                  | ома со                       | ревнования                                                                     |                               | •                | Характер соревнований                           | ~           | Возрастная категория | ~            | месяц                  |          |                    |         | ~ |                    |
|                | Январ               | ь 20                         | 21                                                                             |                               |                  |                                                 | Поиск       | Сбросить             |              |                        |          |                    |         |   |                    |
|                | Грен<br>124<br>& Во | о-римс<br>5 янв. 1<br>рараст | кая борьба Первенст<br>2021 - 27 янв. 2021 <b>9</b><br>ная категория: 16-17 ле | о СКФО сред<br>Іладикавказ, F | и юноц<br>РСО-Аг | зей 2004-2005 гг. р. (оноши до 18 лет)<br>зания |             |                      |              | Регистрация з          | акрывает | тся 27.01          | Перейти |   |                    |
|                | Грен<br>124<br>▲ Ве | о-римс<br>5 янв. :<br>эзраст | кая борьба Первенст<br>2021 - 27 янв. 2021 <b>9</b><br>ная категория: 16-17 ле | ю Южного фе<br>Сочи, Краснод  | дераль<br>арский | ного округа среди юношей до 18 лет<br>край      |             |                      |              | Регистрация з          | акрывает | тся 27.01          | Перейти |   |                    |
| https://bd.w   | rper<br>restrus     | о-римс<br>.ru/lo             | кая борьба Первенст<br>gin <sub>- 27 янв</sub> . 2021 <b>9</b>                 | ю Москвы по<br>Иосква         | греко-р          | химской борьбе среди юношей до 18 л             | ет          |                      |              | Регистрация з          | акрывает | тся 27.01          | Перейти |   |                    |

4. Введите e-mail, использованный при регистрации, а также ваш пароль. Нажмите на кнопку "Войти".

| 0       |                                                                                  |                                                                                                    |                                                                                        |                                                                                            |                           |                                  |         |                                  |           |                    |         |    |
|---------|----------------------------------------------------------------------------------|----------------------------------------------------------------------------------------------------|----------------------------------------------------------------------------------------|--------------------------------------------------------------------------------------------|---------------------------|----------------------------------|---------|----------------------------------|-----------|--------------------|---------|----|
| Я       | Ç                                                                                | bd.wrestrus.ru                                                                                                    |                                                                                        |                                                                                            | Реестр                    | о субъектов спортивной борьбы    |         | P                                | 5         |                    | ۶       | 73 |
|         | 0                                                                                |                                                                                                    |                                                                                        |                                                                                            | -                         |                                  |         |                                  |           |                    |         |    |
| и       | нформа                                                                           | ация по мероприятиям                                                                                                    |                                                                                        |                                                                                            |                           | Вход ×                           |         |                                  |           |                    |         |    |
|         |                                                                                  | Будущие соревнования                                                                                                    |                                                                                        | Прошеди                                                                                    | шие соревн                | E-mail или Логин<br>mail@mail.ru |         |                                  |           |                    |         |    |
| Б       | аза дан                                                                          | ных                                                                                                    |                                                                                        |                                                                                            |                           | Пароль Запомнить меня            |         |                                  |           |                    |         |    |
|         | Поиск по                                                                         | р названию                                                                                                    |                                                                                        | Виды борьбы                                                                                |                           | Войти Забыли пароль ?            | ▶ Год   |                                  |           |                    |         | ~  |
|         | Форма с                                                                          | соревнования                                                                                                    | ~                                                                                      | Характер соревно                                                                           | заний                     | • Возрастная категория           | • Месяц |                                  |           |                    |         | ~  |
|         |                                                                                  |                                                                                                    |                                                                                        |                                                                                            |                           | Поиск Сбросить                   |         |                                  |           |                    |         |    |
| Я       | нварь 20                                                                         | 021                                                                                                    |                                                                                        |                                                                                            |                           | Поиск Сбросить                   |         |                                  |           |                    |         |    |
| ЯI<br>— | нварь 20                                                                         | 021                                                                                                    |                                                                                        |                                                                                            |                           | Поиск Сбросить                   |         |                                  |           |                    |         |    |
| Я       | нварь 20                                                                         | 021<br>иссля борьба Первенство СК                                                                                                    | ФО среди юнои                                                                          | шей 2004-2005 гг. р. (к                                                                    | жоши до 18                | Поиск Сбросить                   |         | Регистрация за                   | крываето  | 127.01             |         |    |
| Я       | нварь 20<br>Греко-рим<br>25 янв<br>& Возрас                                      | 021<br>Колая борьба Первенство СК<br>1. 2021 - 27 янв. 2021 Ф Влади<br>стная категория: 16-17 лет                                                                                                    | ФО среди юноц<br>кавказ, РСО-Аг                                                        | шей 2004-2005 гг. р. (и<br>лания                                                           | жоши до 18                | Поиск Сбросить<br>ner)           | _       | Регистрация за                   | крывается | a 27.01            | Перейти |    |
| R       | нварь 20<br>Греко-рим<br>25 янв<br>в Возрас<br>Греко-рим                         | 021<br>иская бориба Первенство СК<br>2021 - 27 яна. 2021 Ф Влади<br>стная категория: 16-17 лет<br>иская бориба Первенство Юх                                                                                              | ФО среди юнои<br>кавказ, РСО-Аг<br>кного федераль                                      | шей 2004-2005 гг. р. (н<br>лания<br>ыного округа среди юг                                  | ноши до 18<br>кошей до 18 | Touce C6pocurts                  |         | Регистрация за                   | крывается | 27.01              | Перейти |    |
| Я       | нварь 20<br>Греко-рин<br>25 янв<br>возрас<br>Греко-рин<br>25 янв<br>в Возрас     | 021<br>кола борьба Первенство СК<br>2021 - 27 янв. 2021 • 9 Влади<br>стная категория: 16-17 ист<br>иссая борьба Первенство Юл<br>2021 - 27 янв. 2021 • 9 Сочи<br>стная категория: 16-17 ист                               | ФО среди конси<br>кавказ, РСО-Аг<br>кного федераль<br>Краснодарский                    | шей 2004-2005 гг. р. (и<br>лания<br>ыного округа сради ю<br>й край                         | ноши до 18<br>кошей до 18 | ner                              |         | Регистрация за                   | крывается | 1 27.01<br>1 27.01 | Перейти |    |
| ЯI      | нварь 20<br>Греко-рим<br>25 янв<br>Возрас<br>Греко-рим<br>Греко-рим<br>Греко-рим | 021<br>колля бориба Первенство СК<br>2021 - 27 янв. 2021 Ф Влади<br>стная категория: 16-17 лет<br>колля бориба Первенство Юл<br>2.2021 - 27 янв. 2021 Ф Соня,<br>стная категория: 16-17 лет<br>колая бориба Первенство Мо | ФО среди юнои<br>кавказ, РСО-Аг<br>кного федераль<br>Краснодарский<br>сказы по греко-р | шей 2004-2005 гг. р. (и<br>лания<br>много округа среди ко<br>й крей<br>римской борьбе сред | ноши до 18<br>юшей до 18  | ner<br>18 ner                    | -       | Регистрация за<br>Регистрация за | крывается | a 27.01<br>a 27.01 | Перейти |    |

Техническая поддержка

5. Перейдите в раздел «База данных».

| ••• | 😺 Реестр субъектов спој × 🛛 +        |                                        | ۵. •••                         | Ξ          |
|-----|--------------------------------------|----------------------------------------|--------------------------------|------------|
| ⊢ Я | ک 🔒 bd.wrestrus.ru                   | Реестр субъектов спортивной борьбы     | e 🤋 🔍 🔎                        | i <u>↓</u> |
|     | 😡 Федерация спортивной борьбы России | База данных Соревнования Страхо        |                                |            |
|     | База данных                          | Пользователь                           | Y Jodawn -                     |            |
|     | Тип участника 💙 Вид борь             | и Статус                               | • Регион •                     |            |
|     | Фамилия                              | Отчество                               | Дата рождения                  |            |
|     |                                      | Вы еще не побавили ни олного участника | Поиск Сбросить Показать все(0) |            |

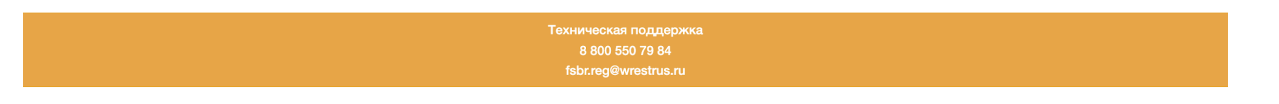

6. Найдите раздел поиска (синяя кнопка «поиск») и нажмите «Сбросить». Все анкеты, связанные с текущим аккаунтом, отобразятся в виде списка ниже раздела поиска.

| ••• | 😺 Pe     | естр субъектов спор × +                                               |   |               |                      |       |                 |                 |               |                        | ••         | Â  | ≡                        |
|-----|----------|-----------------------------------------------------------------------|---|---------------|----------------------|-------|-----------------|-----------------|---------------|------------------------|------------|----|--------------------------|
| < A | Ç        | bd.wrestrus.ru                                                        |   | Pee           | естр субъектов с     | порті | ивной борьбы    |                 |               | P 9 🔳                  | L          | 73 | $\underline{\downarrow}$ |
|     | 0        |                                                                       |   |               |                      |       |                 |                 |               |                        |            |    |                          |
|     | База     | данных                                                                |   |               |                      | Пол   | њзователь       | ~               | Добавить •    |                        |            |    |                          |
|     | Тип уча  | ютника                                                                | • | Вид борьбы    | ~                    | Ста   | тус             | ~               | Регион        |                        | ~          |    |                          |
|     | Φαιινουν | 91                                                                    |   | V 1003        |                      | 014   | 50180           |                 | дата рождения | Сбросить Показ         | ать все(2) |    |                          |
|     | Фото     | ФИО                                                                   |   | Дата рождения | Вид спорта           |       | Регион          | Статус          | Лицензия      | Действия               |            |    |                          |
|     |          | Фыа Фыва Фыва                                                         |   | 01.01.1990    |                      |       |                 | черновик        | N= 91d390     | Редактировать черновик |            |    |                          |
|     |          | Васин Василий Васильевич                                              |   | 18.04.1981    | Греко-римская борьба |       | Камчатский край | зарегистрирован | N= bad511     | Редактировать          |            |    |                          |
|     | TEST     | Страховка загружена<br>Оригинал обязателен<br>Действует до 09.12.2022 |   |               |                      |       |                 |                 |               |                        |            |    |                          |

Техническая поддержка 8 800 550 79 84 fsbr.reg@wrestrus.ru

7. Найдите необходимую анкету и проверьте ее текущий статус в колонке «Статус» и лицензию в колонке "Лицензия".

|     | 😺 P           | еестр субъектов спо                                                  | +        |                          |                      |                |                   |                  |                         |           |             |             | Â | ≡                  |
|-----|---------------|----------------------------------------------------------------------|----------|--------------------------|----------------------|----------------|-------------------|------------------|-------------------------|-----------|-------------|-------------|---|--------------------|
| e A | Ç             | bd.wrestrus.ru                                                       |          | Pee                      | стр субъектов сг     | юрти           | вной борьбы       |                  |                         | P         | 9           | ۶           | ß | $\underline{\vee}$ |
|     | 0             | Федерация спортивной борьбь                                          | ы России |                          | База дан             | ных            | Соревнования Стра | ховки Региональн | ые федерации            | Оплата    | Личный в    | абинет -    |   |                    |
|     | База          | а данных                                                             |          |                          |                      | Поль           | зователь          | ~                | Добавить 🗸              |           |             |             |   |                    |
|     | Тип у<br>Фами | иастника                                                             | ~        | <b>Вид борьбы</b><br>Имя | ~                    | Стату<br>Отчес | ус                | ~                | Регион<br>Дата рождения |           |             | ```         | · |                    |
|     |               |                                                                      |          |                          |                      |                |                   |                  |                         | Поиск Сбр | осить Пок   | азать все(2 | ) |                    |
| •   | Фото          | ФИО                                                                  |          | Дата рождения            | Вид спорта           |                | Регион            | Статус           | Лицензия                | Действия  |             |             |   |                    |
|     |               | Фыа Фыва Фыва                                                        |          | 01.01.1990               |                      |                |                   | черновик         | N# 9fd390               | Редактиро | зать чернов | к           |   |                    |
|     |               | Васин Василий Васильеви                                              | ич       | 18.04.1981               | Греко-римская борьба |                | Камчатакий край   | готов к оплате   | N≉ bad511               | Просмотре | Ть          |             |   |                    |
|     | TÈS           | Страховка загружена<br>Оригинал обязателен<br>Действует до 09.12.202 | 12       |                          |                      |                |                   |                  |                         |           |             |             |   |                    |

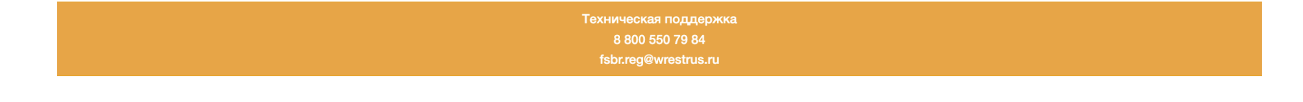

8. Если Вам доступна кнопка "Заявка на изменение данных", находящаяся в колонке «Действия», то Вам необходимо исправить заявку на изменение данных, которую Вы подавали. Для этого нажмите "Заявка на изменение данных".

| ••• | 😺 Pee             | естр субъектов спо × +                                                |                                             |                      |      |               |                |           |                         |               |        |          |             | Â | Ξ                        |
|-----|-------------------|-----------------------------------------------------------------------|---------------------------------------------|----------------------|------|---------------|----------------|-----------|-------------------------|---------------|--------|----------|-------------|---|--------------------------|
| ← Я | Ç                 | a bd.wrestrus.ru                                                      |                                             | Реестр субъектов     | в сп | ортивной бор  | ьбы            |           |                         | Ģ             | -      |          | ٤           | Þ | $\underline{\downarrow}$ |
|     | 0                 |                                                                       |                                             |                      |      |               |                |           |                         |               |        |          |             |   |                          |
|     | База              | данных                                                                |                                             |                      |      | Пользователь  |                | ~         | Добавить 🕶              |               |        |          |             |   |                          |
|     | Тип уча<br>Фамили | стника 🗸                                                              | <ul> <li>Вид борьбы</li> <li>Имя</li> </ul> |                      | •    | Статус        |                | ~         | Регион<br>Дата рождения | 1             |        |          | ~           |   |                          |
|     |                   |                                                                       |                                             |                      |      |               |                |           |                         | Поиск         | брось  | ить Пока | зать все(2) | ) |                          |
|     | Фото              | ФИО                                                                   | Дата рождения                               | Вид спорта           | Pe   | гион          | Статус         | Лицензия  | Действия                |               |        |          |             |   |                          |
|     |                   | Фыа Фыва Фыва                                                         | 01.01.1990                                  |                      |      |               | черновик       | N# 9fd390 | Редактировать           | ерновик       |        |          |             |   |                          |
|     |                   | Васин Василий Васильевич                                              | 18.04.1981                                  | Греко-римская борьба | Ka   | мчатский край | готов к оплате | Nt bad511 | Просмотрот              | Заявка на изи | менени | е данных | J           |   |                          |
|     | TEST              | Страховка загружена<br>Оригинал обязателен<br>Действует до 09.12.2022 |                                             |                      |      |               |                |           |                         |               |        |          |             |   |                          |

|                                                           | Техническая поддержка |  |
|-----------------------------------------------------------|-----------------------|--|
|                                                           | 8 800 550 79 84       |  |
| https://bd.wrestrus.ru/person/change-request/create/12772 | fsbr.reg@wrestrus.ru  |  |

9. Вы попадете в анкету. Внесите необходимые исправления и нажмите синюю кнопку «Подать заявку» внизу страницы. В случае, если внесенные изменения окажутся некорректными, при нажатии кнопки «Подать заявку» Вы увидите уведомление с указанием на соответствующие поля.

| $\bullet \bullet \bullet$ |                                                                                                 |     |   | A | ≡                        |
|---------------------------|-------------------------------------------------------------------------------------------------|-----|---|---|--------------------------|
| ⊢ Я                       | 👌 🔒 bd.wrestrus.ru Реестр субъектов спортивной борьбы                                           | p m | ٨ | B | $\underline{\downarrow}$ |
|                           |                                                                                                 |     |   |   |                          |
|                           | Общая информация Борьба Фотография Паспорт Страхование Тренер                                   |     |   |   |                          |
|                           | Пол * О                                                                                         |     |   |   |                          |
|                           | Мужской 🗸                                                                                       |     |   |   |                          |
|                           | Фамилия *                                                                                       |     |   |   |                          |
|                           | Васин                                                                                           |     |   |   |                          |
|                           | Имя * О                                                                                         |     |   |   |                          |
|                           | Василий                                                                                         |     |   |   |                          |
|                           | Отчество *                                                                                      |     |   |   |                          |
|                           | Васильевич                                                                                      |     |   |   |                          |
|                           | Дата рождения *                                                                                 |     |   |   |                          |
|                           | 18.04.1981                                                                                      |     |   |   |                          |
|                           | Контактный e-mail *                                                                             |     |   |   |                          |
|                           | vasyavasyn®vasily                                                                               |     |   |   |                          |
|                           | Контактный телефон *                                                                            |     |   |   |                          |
|                           | +7777777778                                                                                     |     |   |   |                          |
|                           | Загрузите распечатанные и подписанные собственноручно согласия на обработку персональных данных |     |   |   |                          |
|                           | Согласия на обработку персональных данных                                                       |     |   |   |                          |
|                           |                                                                                                 |     |   |   |                          |
|                           | TEST                                                                                            |     |   |   |                          |
|                           |                                                                                                 |     |   |   |                          |
|                           | Выбрать файлы   Файл не выбран<br>Скачать форму согласия на обработку персональных данных       |     |   |   |                          |
|                           | Скачать форму согласия на обработку персональных данных для несовершеннолетних                  |     |   |   |                          |
|                           | Посать даваху                                                                                   |     |   |   |                          |
|                           | I Kujuli bi subiliky                                                                            |     |   |   |                          |

10. В случае успешной подачи заявки на изменения данных, Вас перенаправит на главную страницу и Вы увидите зеленое уведомление «Запрос на изменение данных отправлен». Обращаем Ваше внимание, что внесенные Вами изменения отобразятся не сразу. Они будут подтверждены или отклонены только после проверки поданной заявки на изменение данных, о чем Вам придет уведомление на электронную почту.

|   | 🥲 Pee    | стр субъектов спор×          | +        |               |                      |       |                |           |            |               |         |              |             |    |
|---|----------|------------------------------|----------|---------------|----------------------|-------|----------------|-----------|------------|---------------|---------|--------------|-------------|----|
|   | Ç        | bd.wrestrus.ru               |          | Pe            | естр субъектов с     | порти | вной борьб     | ы         |            |               | Ģ       | 59 <b>–</b>  | ی (         | (  |
|   | 0        | Федерация спортивной борьб   | ы России |               | База да              | нных  | Соревнования   | Страховки | Регионалы  | ње федерации  | Оплата  | Личный       | кабинет -   |    |
|   | Запрос н | а изменение данных отправлен | at       |               |                      |       |                |           |            |               |         |              |             | ×  |
|   | База     | данных                       |          |               |                      | Поль  | ъзователь      |           | ~          | Добавить 🕶    |         |              |             |    |
|   | Тип уча  | стника                       | ~        | Вид борьбы    | ~                    | Стат  | ус             |           | ~          | Регион        |         |              |             | •  |
|   | Фамили   | A                            |          | Имя           |                      | Отче  | ство           |           |            | Дата рождения | 1       |              |             |    |
|   |          |                              |          |               |                      |       |                |           |            |               | Поиск   | бросить По   | казать все( | 2) |
| ¢ | ⊅ото     | ФИО                          |          | Дата рождения | Вид спорта           |       | Регион         | Стат      | ус         | Лицензия      | Действ  | 19           |             |    |
|   |          | Фыа Фыва Фыва                |          | 01.01.1990    |                      |       |                | черн      | овик       | N# 9fd390     | Редакти | ровать черно | зик         |    |
| 1 |          | Васин Василий Васильев       | вич      | 18.04.1981    | Греко-римская борьба |       | Камчатский кра | й гото    | в к оплате | Nº bad511     | Просмот | реть         |             |    |
|   | TEST     | Страховка загружена          |          |               |                      |       |                |           |            |               |         |              |             |    |

| 8 800 550 79 84 |  |
|-----------------|--|
|                 |  |
|                 |  |
|                 |  |

11. Если в колонке "Действия" Вам доступна кнопка «Редактировать», то Ваша анкета была отправлена на доработку. Нажмите кнопку "Редактировать" в колонке "Действия".

| $\bullet \bullet \bullet$ | 😺 Pe                             | естр субъектов спор 🗙                                                                      | +                                                |                                                       |                                              |                    |                                            |                           |                |               |           |               |             | Â  | Ξ                        |
|---------------------------|----------------------------------|--------------------------------------------------------------------------------------------|--------------------------------------------------|-------------------------------------------------------|----------------------------------------------|--------------------|--------------------------------------------|---------------------------|----------------|---------------|-----------|---------------|-------------|----|--------------------------|
| < A                       | Ś                                | bd.wrestrus.ru                                                                             |                                                  | Pee                                                   | естр субъектов о                             | спорти             | ивной борьбы                               | ы                         |                |               | Þ         | 9 N           | 2           | 73 | $\underline{\downarrow}$ |
|                           | 0                                | Федерация спортивной борьб                                                                 | бы России                                        |                                                       | База д                                       | анных              | Соревнования                               | Страховки                 | Региональн     | не федерации  | Оплата    | Личный ка     | абинет 🗸    |    |                          |
|                           | Запись с<br>Оплата (<br>При возн | спортсмене успешно добавле<br>удет доступна после проверки<br>икновении вопросов, связанни | на в Реестр!<br>в корректности<br>ых с проверкой | заполненной анкеты Реги<br>і анкет, обращайтесь в Рег | ональной Федерацией в<br>иональную Федерацию | ашего Р<br>спортив | 'егиона, о чем Вам г<br>нной борьбы вашего | придет уведом<br>региона! | ление на элект | ронную почту. |           |               | ×           |    |                          |
|                           | База                             | данных                                                                                     |                                                  |                                                       |                                              | Пол                | њзователь                                  |                           | ~              | Добавить 🕶    |           |               |             |    |                          |
|                           | Тип уча                          | стника                                                                                     | ~                                                | Вид борьбы                                            | ~                                            | Ста                | тус                                        |                           | ~              | Регион        |           |               | ~           |    |                          |
|                           | Фамили                           | я                                                                                          |                                                  | Имя                                                   |                                              | Отче               | ество                                      |                           |                | Дата рождения |           |               |             |    |                          |
|                           |                                  |                                                                                            |                                                  |                                                       |                                              |                    |                                            |                           |                |               | Поиск Сб  | росить Пока   | зать все(2) |    |                          |
|                           | Фото                             | ФИО                                                                                        |                                                  | Дата рождения                                         | Вид спорта                                   |                    | Регион                                     | Стату                     | yc             | Лицензия      | Действия  | 1             |             |    |                          |
|                           |                                  | Фыа Фыва Фыва                                                                              |                                                  | 01.01.1990                                            |                                              |                    |                                            | черно                     | ж              | N≈ 91d390     | Редактира | звать чернови | к           |    |                          |
|                           |                                  | Васин Василий Василье                                                                      | вич                                              | 18.04.1981                                            | Греко-римская борьба                         |                    | Камчатский край                            | отред                     | актирован      | Nt bad511     | Редактири | овать         |             |    |                          |
|                           | TEST                             | Страховка загружена<br>Оригинал обязателен<br>Действует до 09.12.20                        | a<br>22                                          |                                                       |                                              |                    |                                            |                           |                |               |           |               |             |    |                          |

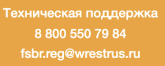

12. Исправьте требуемые поля и нажмите синюю кнопку «Сохранить».

|     | 😺 Pe                      | естр субъектов спо                                       | ×     | +        |            |           |              |          |              |         |      |   |  |   |   |   | Ц<br>Ц | Ξ                        |
|-----|---------------------------|----------------------------------------------------------|-------|----------|------------|-----------|--------------|----------|--------------|---------|------|---|--|---|---|---|--------|--------------------------|
| ⊢ Я | Ç                         | bd.wrestru                                               | s.ru  |          |            |           | Pee          | естр суб | ъектов спорт | ивной б | орьб | ы |  | Ģ | ų | ۶ | 73     | $\underline{\downarrow}$ |
|     | 0                         |                                                          |       |          |            |           |              |          |              |         |      |   |  |   |   |   |        |                          |
|     | Федера<br>Исправь<br>• "К | ция спортивной борьбы<br>.те поля:<br>онтактный телефон" | Росси | и отправ | ила ваш пр | оофиль на | і доработку. |          |              |         |      |   |  |   |   | × |        |                          |
|     | Доработ<br>Контан         | ка данных участника<br><b>стный телефон *</b>            |       |          |            |           |              |          |              | ୭ ଡ     |      |   |  |   |   |   |        |                          |
|     | +77777                    | 777777                                                   |       |          |            |           |              |          |              |         |      |   |  |   |   |   |        |                          |
|     | Сохра                     | нить                                                     |       | •        |            |           |              |          |              |         |      |   |  |   |   |   |        |                          |

| Техническая поддержка |  |
|-----------------------|--|
| 8 800 550 79 84       |  |
|                       |  |
|                       |  |

13. В случае успешной подачи заявки, Вас перенаправит на главную страницу и Вы увидите зеленое уведомление «Запись о спортсмене успешно добавлена в Реестр!

| ••           | • | 😺 Pee                            | естр субъектов спо ×                                                                   | +                                                                                         |                                                       |                              |                                       |                             |                             |   |    |   | þ | ≡                        |
|--------------|---|----------------------------------|----------------------------------------------------------------------------------------|-------------------------------------------------------------------------------------------|-------------------------------------------------------|------------------------------|---------------------------------------|-----------------------------|-----------------------------|---|----|---|---|--------------------------|
| $\leftarrow$ | Я | Ç                                | bd.wrestrus.ru                                                                         | i.                                                                                        | Реестр субъекто                                       | ов спорти                    | ивной борьб                           | ы                           |                             | P | 50 | 2 | ß | $\underline{\downarrow}$ |
|              |   | 0                                |                                                                                        |                                                                                           |                                                       |                              |                                       |                             |                             |   |    |   |   |                          |
|              |   | Запись о<br>Оплата б<br>При возн | спортсмене успешно добавл<br>удет доступна после провери<br>икновении вопросов, связан | илена в Реестр!<br>эки корректности заполненной анке<br>нных с проверкой анкет, обращайте | ты Региональной Федераци<br>ссь в Региональную Федера | ией вашего Р<br>ацию спортив | егиона, о чем Вам<br>ной борьбы вашег | придет уведом<br>о региона! | ление на электронную почту. |   |    | × |   |                          |

Обращаем Ваше внимание, что внесенные Вами изменения отобразятся не сразу. Они будут подтверждены или отклонены только после проверки поданной заявки на изменение данных, о чем Вам придет уведомление на почту.

14. Если в колонке действия есть только кнопка «Просмотреть», то Ваша предыдущая заявка на изменение данных или заявка на редактирование еще не была обработана. В таком случае Вам нужно подождать, пока Вашу предыдущую заявку проверят, о чем Вам придет уведомление на электронную почту.

| 🥪 Реест     | р субъектов спо × +                                                                 |       |               |                      |                  |              |              |               |          |                |             | ជា |  |
|-------------|-------------------------------------------------------------------------------------|-------|---------------|----------------------|------------------|--------------|--------------|---------------|----------|----------------|-------------|----|--|
| 101         | bd.wrestrus.ru                                                                      |       | Pee           | стр субъектов с      | тортивной бор    | ьбы          |              |               | P        | 50 M           | 2           | ß  |  |
| • 😡         | едерация спортивной борьбы Р                                                        | оссии |               | База да              | нных Соревновани | ия Страховки | Региональны  | не федерации  | Оплата   | Личный ка      | абинет -    |    |  |
| Запрос на и | зменение данных отправлен!                                                          |       |               |                      |                  |              |              |               |          |                | ×           |    |  |
| База да     | анных                                                                               |       |               |                      | Пользователь     |              | ~            | Добавить 🕶    |          |                |             |    |  |
| Тип участн  | ика                                                                                 | ~     | Вид борьбы    | ~                    | Статус           |              | •            | Регион        |          |                | ~           | ]  |  |
| Фамилия     |                                                                                     |       | Имя           |                      | Отчество         |              |              | Дата рождения |          |                |             |    |  |
|             |                                                                                     |       |               |                      |                  |              |              |               | Поиск    | іросить Пока   | зать все(2) | I  |  |
| Фото        | ФИО                                                                                 |       | Дата рождения | Вид спорта           | Регион           | Ст           | атус         | Лицензия      | Действи  | я              |             |    |  |
|             | Фыа Фыва Фыва                                                                       |       | 01.01.1990    |                      |                  | 40           | рновик       | Nº 9fd390     | Редактир | ювать черновин | ĸ           |    |  |
|             | Васин Василий Васильевич                                                            |       | 18.04.1981    | Греко-римская борьба | Камчатский       | край 🔽       | тов к оплате | N2 hard511    | Просмот  | реть           |             |    |  |
| TEST        | <b>S T</b><br>Страховка загружена<br>Оригинал обязателен<br>Действует до 09.12.2022 |       |               |                      |                  |              |              |               |          |                |             |    |  |
|             | <u> </u>                                                                            |       | ,             |                      |                  |              |              |               |          |                |             |    |  |

жническая поддержк 8 800 550 79 84 fsbr reg@wrestrus ru